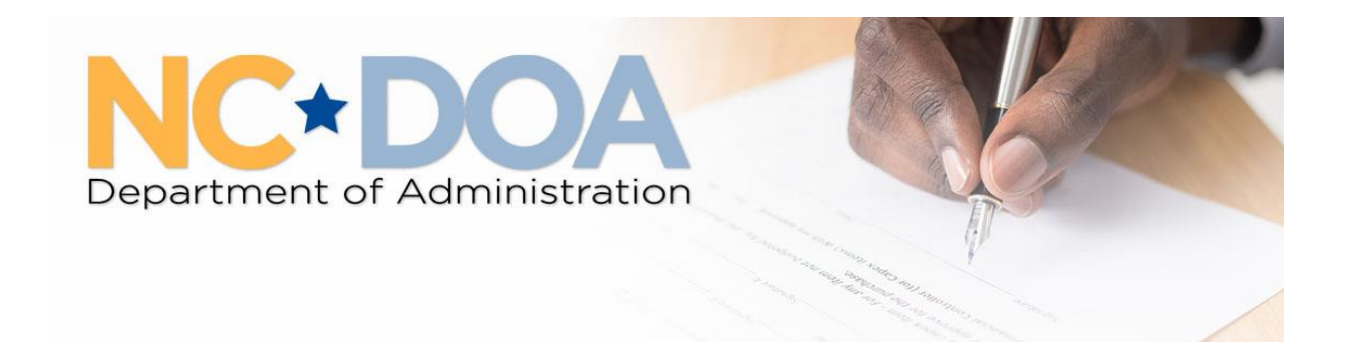

**Purchase and Contract** 

## Webex Meetings Tips and Tools

## **General Tools**

Depending on permissions set for the Webex Meeting, these tools may be available at the bottom of your screen.

Unmute: Use this setting to mute or unmute your audio during the webinar. At certain times, the audio for participants may be muted by the host of the webinar.

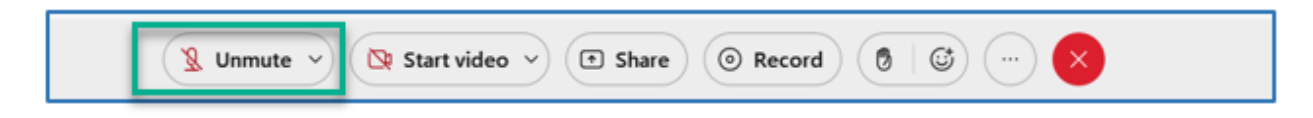

Start video: Select this option to turn on your camera.

| 🗏 Unmute 🗸 🔯 Start video 🗸 💌 Share 💿 Record 🔞 🕼 … 🗙 |  |
|-----------------------------------------------------|--|
|-----------------------------------------------------|--|

Close Meeting: Select this option to leave the webinar.

Emoji's can be found by clicking the smiley face.

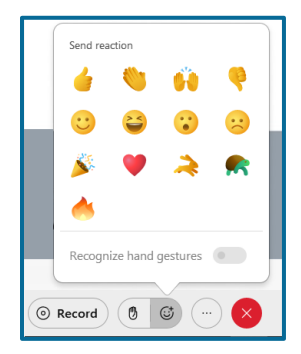

## **Chat Feature**

The Chat feature can be found on bottom right side of your screen. You may need to click on "Chat" to open the chat window.

| Mute all | Unmute all      |
|----------|-----------------|
|          | La Participants |

|                                                                                         |                                                         |                                  |              |   | ×   |
|-----------------------------------------------------------------------------------------|---------------------------------------------------------|----------------------------------|--------------|---|-----|
| Q Search                                                                                |                                                         |                                  |              |   | ) ⊧ |
| O O Cohos                                                                               | st, me                                                  |                                  |              |   | 8   |
| • • Host                                                                                | 1.141                                                   |                                  |              |   | ø   |
| Coho:                                                                                   | st                                                      |                                  |              | œ | ٠   |
| •                                                                                       | eder i spe                                              |                                  |              |   | \$  |
| •                                                                                       | -                                                       |                                  |              |   | ø   |
| •                                                                                       |                                                         |                                  |              |   | ų   |
| •                                                                                       |                                                         |                                  |              |   | ø   |
|                                                                                         | to all                                                  |                                  | Unmute a     |   |     |
| Mu                                                                                      | tean                                                    |                                  | onnate a     |   |     |
| ∨ Chat                                                                                  | te an                                                   |                                  | onnate a     | n | ×   |
| V Chat                                                                                  | to everyone                                             | : 8:39 AM                        | offinitie of |   | ×   |
| V Chat<br>from<br>Good Morning E                                                        | to everyone<br>veryonel                                 | : 8:39 AM                        | of milde     |   | ×   |
| V Chat<br>from<br>Good Morning E<br>from<br>Good morning                                | to everyone<br>veryonel<br>to everyone:                 | # 8:39 AM<br>8:40 AM             | onnate a     |   | ×   |
| V Chat<br>from<br>Good Morning E<br>from<br>Good morning!<br>from                       | to everyone:<br>to everyone:<br>to everyone:            | 8:39 AM<br>8:40 AM<br>8:40 AM    |              |   | ×   |
| V Chat<br>from<br>Good Morning E<br>from<br>Good morning!<br>from<br>Good Morning       | to everyone<br>veryone!<br>to everyone:<br>to everyone: | e: 8:39 AM<br>8:40 AM<br>8:40 AM |              |   | ×   |
| V Chat<br>from<br>Good Morning E<br>from<br>Good morning!<br>from<br>Good Morning       | to everyone<br>veryone!<br>to everyone:<br>to everyone: | e: 8:39 AM<br>8:40 AM<br>8:40 AM |              |   | ×   |
| V Chat<br>from<br>Good Morning E<br>from<br>Good Morning!<br>from<br>Good Morning       | to everyone<br>veryone!<br>to everyone:<br>to everyone: | 2: 8:39 AM<br>8:40 AM<br>8:40 AM |              | " | ×   |
| V Chat<br>from<br>Good Morning E<br>from<br>Good morning!<br>from<br>Good Morning       | to everyone<br>veryone!<br>to everyone:<br>to everyone: | e: 8:39 AM<br>8:40 AM<br>8:40 AM |              |   | ×   |
| V Chat<br>from<br>Good Morning E<br>from<br>Good morning!<br>from<br>Good Morning       | to everyone<br>veryone!<br>to everyone:<br>to everyone: | :: 8:39 AM<br>8:40 AM<br>8:40 AM |              |   | ×   |
| V Chat<br>from<br>Good Morning E<br>from<br>Good Morning<br>Good Morning                | to everyone<br>veryone!<br>to everyone:<br>to everyone: | 2 8:39 AM<br>8:40 AM<br>8:40 AM  |              | п | ×   |
| V Chat<br>from<br>Good Morning E<br>from<br>Good Morning!<br>Good Morning               | to everyone<br>veryone!<br>to everyone:<br>to everyone: | :: 8:39 AM<br>8:40 AM<br>8:40 AM |              | 1 | ×   |
| V Chat     from     Good Morning E     from     Good Morning!     from     Good Morning | to everyone<br>veryone!<br>to everyone:<br>to everyone: | 2 8.39 AM<br>8:40 AM<br>8:40 AM  |              |   | ×   |
| V Chat<br>from<br>Good Morning E<br>from<br>Good morning!<br>from<br>Good Morning       | to everyone<br>veryonel<br>to everyone:<br>to everyone: | 2 8.39 AM<br>8:40 AM<br>8:40 AM  |              |   | ×   |
| V Chat<br>from<br>Good Morning E<br>from<br>Good Morning<br>Good Morning                | to everyone<br>veryone!<br>to everyone:<br>to everyone: | 2 8:39 AM<br>8:40 AM<br>8:40 AM  |              | и | ×   |

Messages can be sent privately to the host, presenter, or another webinar participant. When asking questions during the webinar, choose the "Everyone" option.

| ∨ Chat                                                                                                    | × |
|----------------------------------------------------------------------------------------------------|---|
| from to everyone: 8:39 AM                                                                                                    | ^ |
| Good Morning Everyone!                                                                                                    |   |
| from to everyone: 8:40 AM                                                                                                    |   |
| Good morning!                                                                                                    |   |
| from to everyone: 8:40 AM                                                                                                    |   |
| Good Morning                                                                                                    |   |
| Everyone                                                                                                    |   |
| (Host)                                                                                                    |   |
| (Presenter)                                                                                                    |   |
| Manual Manual Annual Annual Annual Annual Annual Annual Annual Annual Annual Annual Annual Annual Annual Annual                                                                                                    |   |
| and the second second sec |   |
|                                                                                                    |   |
|                                                                                                    |   |
|                                                                                                    |   |
| To: Everyone                                                                                                    | ^ |
| Enter chat message here                                                                                                    |   |

## **Audio Connection Issues**

To troubleshoot audio issues, select the "..." icon and then choose the "Switch audio" option.

| You're using computer for audio |   |
|---------------------------------|---|
| 외 Switch audio                  |   |
| Video system                    |   |
| Connect to a Video System       |   |
| Meeting options                 |   |
| ② Lock meeting                  |   |
| දී Invite and remind            |   |
| <i>P</i> Copy meeting link      |   |
| 🔠 Enable breakout sessions      |   |
| ecord 🕲 🐨 🛶 🗙                   | ) |

Disconnecting and reconnecting audio will sometimes fix the issue.

| Audio connection X                                                                                                    |
|----------------------------------------------------------------------------------------------------|
|                                                                                                    |
| You're using computer for audio. (@)                                                                                                    |
| Switch audio       Image: Switch audio       Image: Switch audio                                                                                                    |
| 😵 Call in                                                                                                    |
|                                                                                                    |
| Audio connection ×                                                                                                    |
| Audio connection ×                                                                                                    |
| Audio connection ×                                                                                                    |
| Audio connection ×<br>Audio connected to audio.<br>Audio options                                                                                                    |
| Audio connection ×<br>Audio connected to audio.<br>Audio options<br>Use computer audio 🛞                                                                                                    |
| Audio connection ×<br>Audio connection<br>You're not connected to audio.<br>Audio options<br>Subse computer audio  Connect<br>Connect<br>Conne |

Calling in to the meeting or selecting "Call me at" are other options.

| Audio connection                                | × |
|-------------------------------------------------|---|
| You're not connected to audio.                  |   |
| Audio options                                   |   |
|                                                 |   |
| 😢 Call me at 🔳 +1 Phone nu 🗸                    |   |
| Connect to audio without pressing 1 on my phone |   |
| ଏ Call in                                       |   |

Leaving the Webex meeting and rejoining is another option when experiencing audio issues.